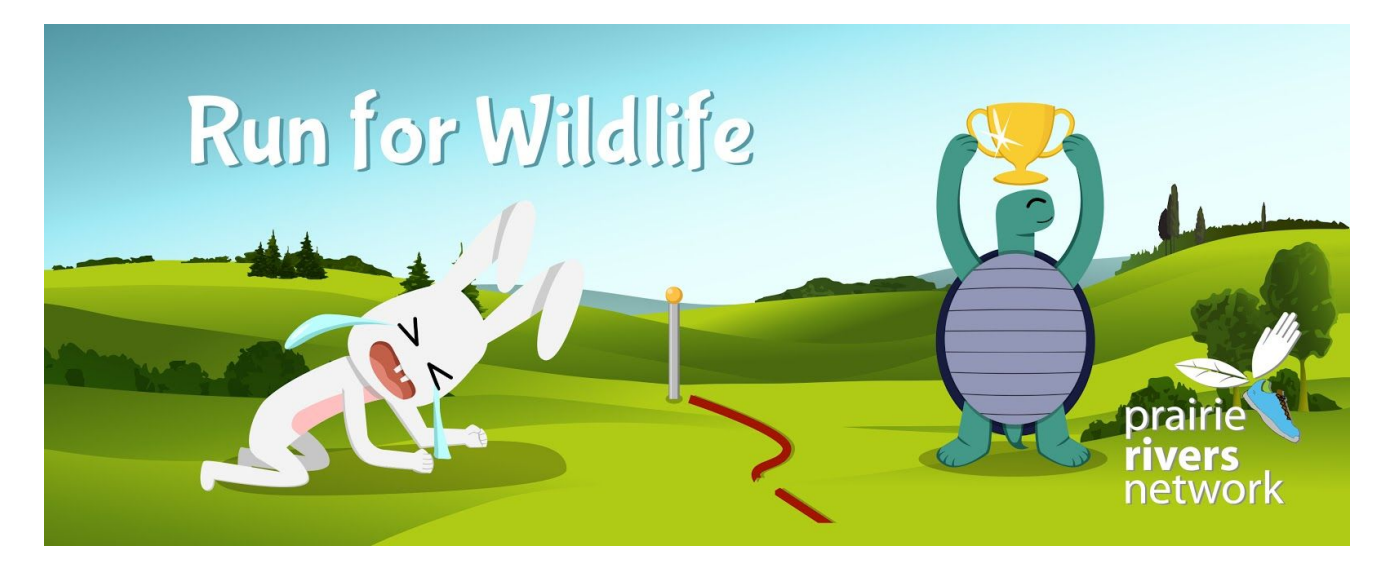

Thank you for your interest in Prairie Rivers Network. PRN protects water, heals land, and inspires change!

#### Important background information:

- 1. Everybody who registers in the Illinois Marathon this year will have a **Race Roster** account. Race Roster is the software the Illinois Marathon now uses, and it's how all donations are made as part of the Marathon weekend. Any technical support should be directed to **Race Roster at support@raceroster.com**.
- 2. Every charity running partner has a **Charity Team**. Every runner has a **Fundraising Page** that we will link to the PRN team. It is critical that if you are fundraising, that you use this team so the public can see how much have raised thanks to you!
- 3. **PRN's charity team** can be found at https://raceroster.com/events/2020/18541/christie-clinic-illinois-marathon-race-weekend-2020/pledge/team/127298.

To run for PRN, you will ask friends and family to support your run by giving to your page. Those donations will sync to PRN's team.

## How to Fundraise for PRN's Team

1. If you have **NOT YET Registered, begin here.** If you have already registered, skip to page 4.

Click here: https://raceroster.com/events/2020/18541/christie-clinic-illinois-marathon-race-weekend-2020/pledge/team/127298

Then click "Sign in" and use your preferred email. Create a password. Start a new registration.

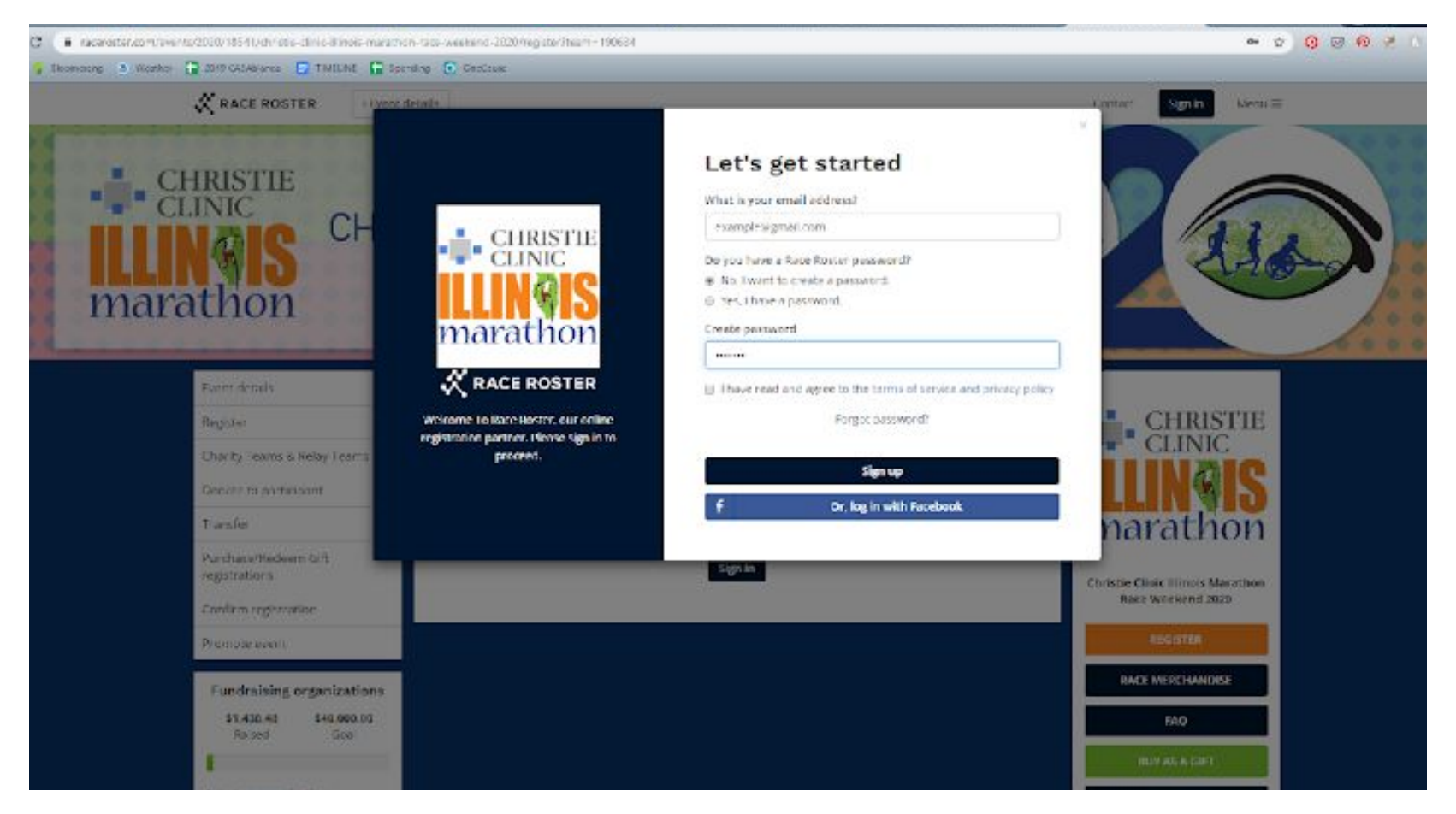

2. Fill out your registration and submit it. You'll note that under "Teams," It says "Automatically added to team Prairie Rivers Network."

#### Submit your registration.

Click to your dashboard, located at <a href="https://raceroster.com/dashboard/Participant/Home.php?eid=18541">https://raceroster.com/dashboard/Participant/Home.php?eid=18541</a>. Click that dashboard and head to where it says "Fundraising." You can click "Edit page" to add a profile picture, update your goal, or share why you are running for CASA. Make sure your preferred fundraising organization is Prairie Rivers Network (red circle)! Skip now to page 5.

![](_page_2_Figure_2.jpeg)

# What to do if you have ALREADY registered:

 To edit your page, click to your dashboard, located at <u>https://raceroster.com/dashboard/Participant/Home.php?eid=18541</u>. Head to where it says "Fundraising." You can click "Edit page" to add a profile picture, update your goal, or share why you are running for PRN.

![](_page_3_Figure_2.jpeg)

Make sure your preferred fundraising organization is PRN (red circle)!

## How to ask your friends or family to support your run:

Find your unique fundraising page by going to MENU (upper right-hand side) -> "Share Fundraising Page."

![](_page_4_Picture_2.jpeg)

#### **Questions?**

For Race Roster support, visit <u>https://support.raceroster.com/hc/en-us</u>. For Illinois Marathon support, email <u>director@illinoismarathon.com</u> or call (217) 372-1444. For questions on setting up your PRN page, email Jeff Kohmstedt at jkohmstedt@prairieriver.org